1) [ホーム] タブ- [拡張書式] - [文字の拡大/縮小] - [その他…] を選択します。

### Windows 編 ※ 画像は Word2013

| 日 ち・び =<br>ファイル ホーム 挿入 ラ                                                                                                    | ザイン ページレイアウト 参考資料 差し込み文(                                            | 文書<br>教 校開 表示 ACR0  | 1 - Word<br>BAT                                                                                                    |                                                        |           | ? E - 8 ×<br>株式会社イフタ・ |
|----------------------------------------------------------------------------------------------------|---------------------------------------------------------------------|---------------------|----------------------------------------------------------------------------------------------------|--------------------------------------------------------|-----------|-----------------------|
| おのおけ     おのおけ     おのおけ     おのまどー     おのおけ     そのまで     よのまで     よのものまで     よのまで     よのまで | ■日新規明朝 - 24 - A* A* Aa - 参 G A<br>B J U - abc X, X* A - グ - A - 例 ⑨ | E • E • 55 • 65 • 5 | ☆・ 2↓ よ あ7亜<br>23 縦中横(工)<br>22 組み文字(M)                                                                                                    | あ7亜 あ7亜 あ7亜<br>の行間詰め 見出し1 見出し2                         | あア虫 あア亜 - |                       |
| • • • • • • • • • • • • • • • • • • •                                                                                                    | 2001                                                                | 93                  | <ul> <li>(語本化の)…</li> <li>(語主化)…</li> <li>(語本化)…</li> <li>(語本化)…</li> <li>(論本化)…</li> <li>(論本化)…</li> <li>(imath)…</li> <li>(imath)…</li></ul> | 200%<br>200%<br>35%<br>90%<br>80%<br>60%<br>33%<br>€0% |           | 9 mile                |
| 1/1ページ 0文字 印 日本                                                                                                    | 8                                                                   |                     |                                                                                                    |                                                        | 00 HB 06  | + 100%                |

## Macintosh 編

※ 画像は Word2011

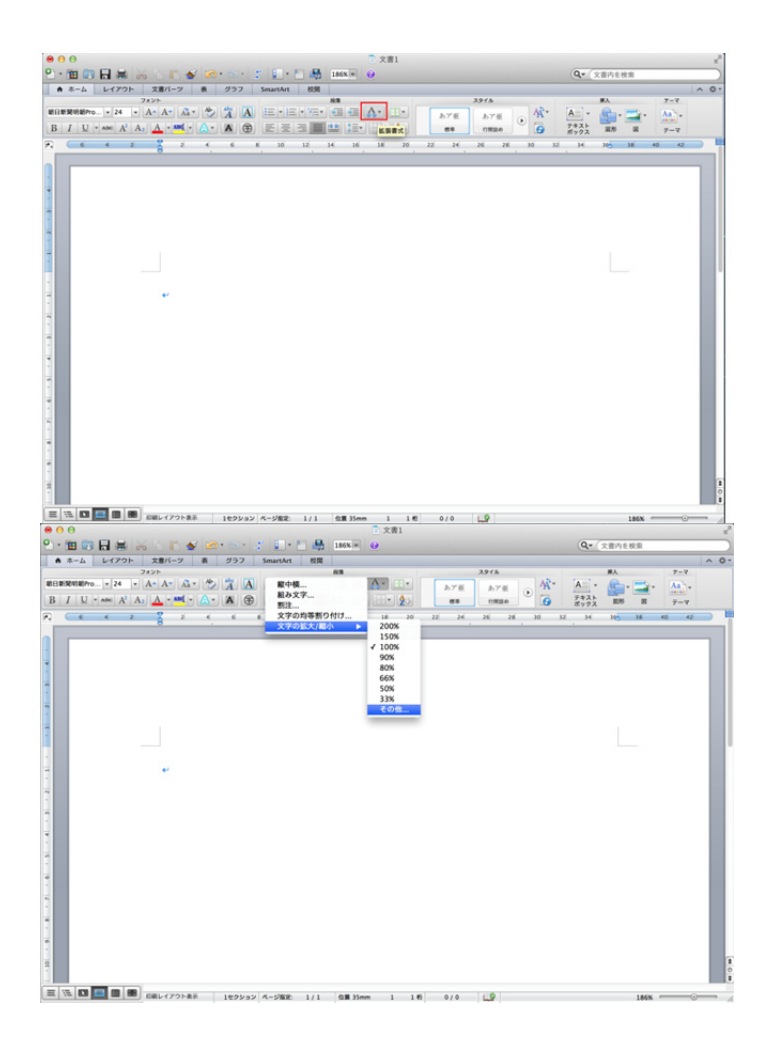

# 2) [フォント] ダイアログの詳細設定タブが現れますので、項目「倍率」をみつけます。デフォルトでは「100%」になっています。

#### Windows 編 ※ 画像は Word2013

Macintosh 編 ※ 画像は Word2011

|                                                              | フォント ? ×                          |  |  |  |  |  |
|--------------------------------------------------------------|-----------------------------------|--|--|--|--|--|
| フォント 詳細語                                                     | 没定                                |  |  |  |  |  |
| 文字幅と間隔                                                       |                                   |  |  |  |  |  |
| 倍率( <u>C</u> ):                                              | 100%                              |  |  |  |  |  |
| 文字間隔( <u>S</u> ):                                            | 標準 ✓ 間隔( <u>B</u> ): ◆            |  |  |  |  |  |
| 位置( <u>P</u> ):                                              | 標準 ∨ 間隔(⊻): 主                     |  |  |  |  |  |
| √ カーニングを行う(K): 1 ポイント以上の文字(Q)                                |                                   |  |  |  |  |  |
| 【ページ設定】 で指定した 1 行の文字数を使用する(W)                                |                                   |  |  |  |  |  |
| OpenType の機能                                                 |                                   |  |  |  |  |  |
| 合字( <u>L</u> ):                                              | なし 🗸                              |  |  |  |  |  |
| 数字の間隔( <u>M</u> )                                            | : 既定 🗸                            |  |  |  |  |  |
| 数字の書式(E)                                                     | : 既定 🗸                            |  |  |  |  |  |
| スタイル セット( <u>T</u>                                           | ): 既定 🗸                           |  |  |  |  |  |
| コンテキストイ                                                      | 代替を使用する( <u>A</u> )               |  |  |  |  |  |
| プレビュー                                                        |                                   |  |  |  |  |  |
| あア亜Ay1 アイウ Ay123 ©<br>これは OpenType フォントで、プリンターと画面の両方で使用されます。 |                                   |  |  |  |  |  |
| 既定に設定( <u>D</u> )                                            | 文字の効果(E)         OK         キャンセル |  |  |  |  |  |

|                                        | フォント                 |
|----------------------------------------|----------------------|
|                                        | <b>フォント</b> 詳細設定     |
| 文字の間隔                                  |                      |
| 倍率: 100%                               | •                    |
| 文字間隔: 標準                               | ◆ 間隔: 〔              |
| 位置: 標準                                 | ◆ 間隔: ◆              |
| ✓ カーニングを                               | テう: 1 ポイント以上の文字      |
|                                        |                      |
| ● 1 八- 2 の13                           | えて田庄町に入于でリンランド線に口りとる |
| 同反な冲郊                                  |                      |
| 合字:                                    | ¢⊈L ≑                |
| 数字の間隔:                                 | 既定 \$                |
| 数字の書式:                                 | <b>既定</b> \$         |
| スタイル ヤット・                              | (<br>既定 ÷            |
|                                        |                      |
| プレビュー                                  |                      |
| ,,,,,,,,,,,,,,,,,,,,,,,,,,,,,,,,,,,,,, |                      |
|                                        |                      |
| あつ                                     | ア亜Ay 1 アイウ Ay123 ©™  |
|                                        |                      |
|                                        |                      |
|                                        |                      |
| 既定値として設定                               | テキスト効果 キャンセル OK      |

| フォント ? ×                                                     | フォント                                                          |
|--------------------------------------------------------------|---------------------------------------------------------------|
| フォント 詳細設定                                                    | フォント 詳細設定                                                     |
| 文字幅と間隔                                                       | 文字の間隔                                                         |
| 倍率( <u>C</u> ): 118                                          | 倍率: 118 ÷                                                     |
| 文字間隔( <u>S</u> ): 標準 ✓ 間隔( <u>B</u> ): €                     | 文字間隔: 標準 🛟 間隔: 🛟                                              |
| 位置( <u>P</u> ): 標準 > 間隔( <u>Y</u> ):                         | 位置: 標準 💠 間隔:                                                  |
| ▼ カーニングを行う(K): 1 ポイント以上の文字(Q)                                | ✔ カーニングを行う: 1 ポイント以上の文字                                       |
| 【ページ設定】で指定した1行の文字数を使用する(W)                                   |                                                               |
| OpenType の機能                                                 | ● 1 ページの1 数を指定時に文子を11 グリット線に合わせる                              |
| 合字(L): なし V                                                  | 高度な体裁                                                         |
| 数字の間隔( <u>M</u> ): 既定 ✓                                      |                                                               |
| 数字の書式(F): 既定 ✓                                               | 数字の間隔: 既定                                                     |
| スタイル セット(T): 既定                                              | 数字の書式: 既定 \$                                                  |
| □ コンテキスト代替を使用する(A)                                           | スタイル セット: 既定 🗘                                                |
|                                                              | <ul> <li>コンテキスト代替の使用 </li> <li>TrueType 体裁機能を有効にする</li> </ul> |
|                                                              |                                                               |
| あア亜Ay1 アイウ Ay123 ©<br>これは OpenType フォントで、プリンターと画面の両方で使用されます。 | _ あア亜Ay 1 アイウ Ay123 ©™ _                                      |
| 既定に設定(D)     文字の効果(E)     OK     キャンセル                       | 既定値として設定 テキスト効果 キャンセル OK                                      |

Macintosh 編

※ 画像は Word2011

※ 値に関しては、5ページ「※Microsoft Word タテ組みでの扁平率設定に関する註記」を参照ください

### 4)任意の文字列をキーボード入力します。

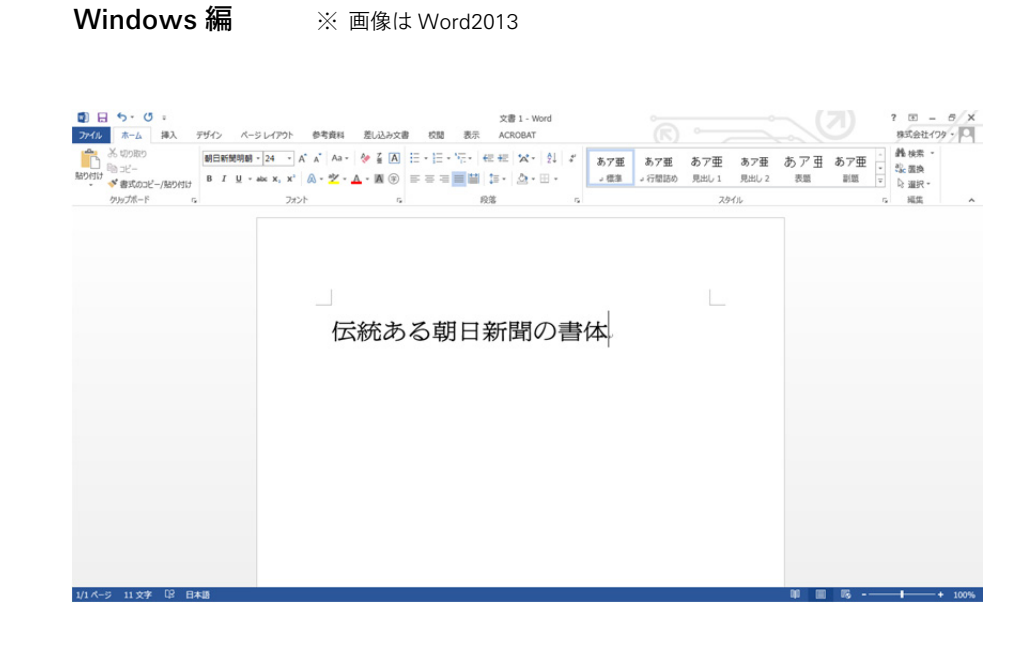

#### Macintosh 編

※ 画像は Word2011

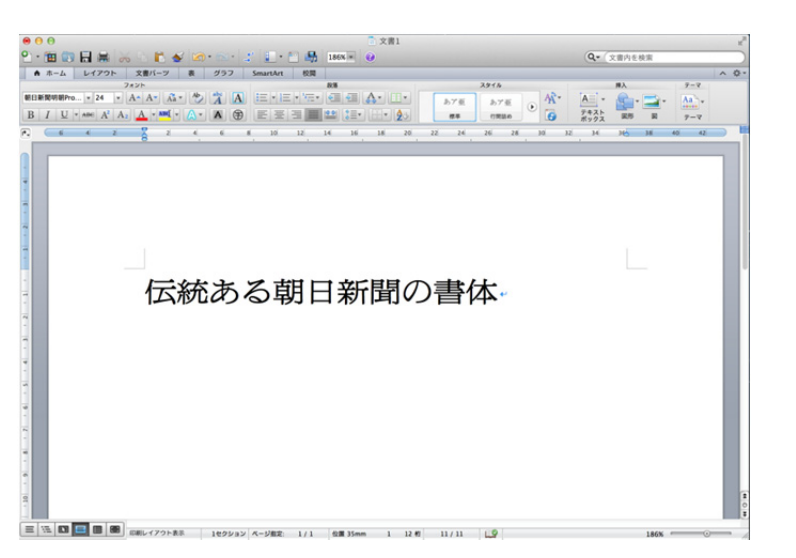

#### ※ Microsoft Word ヨコ組みにおける扁平率設定に関する註記

Word では、字の縦幅は変更できず、指定できるのは字の横幅のみであるため、 項目「倍率」に入力する値に注意する必要があります。

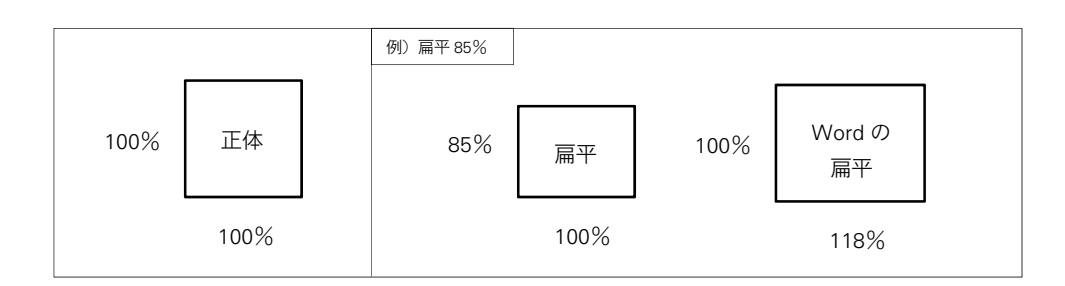

推奨する扁平率をそれぞれ Word の字幅の倍率に換算すると、以下の値になります。

| 書体名           | 推奨する扁平率 | Word 項目「倍率」に入力する値 |
|---------------|---------|-------------------|
| 朝日新聞明朝        | 扁平 85%  | 118               |
| 朝日新聞明朝(横用)    | 扁平 89%  | 112               |
| 朝日新聞明朝(テレビ面用) | 扁平 80%  | 125               |
| 朝日新聞明朝(旧)     | 扁平 80%  | 125               |
| 朝日新聞ゴシック      | 扁平 85%  | 118               |
| 朝日新聞ゴシック(旧)   | 扁平 80%  | 125               |